## 1. Separador 'DOCUMENTOS'

| JIST<br>Aplicações Centrais do IST |                      |                          |          |                | Utiliza         | ador: ist <u>e</u> l <u>Sair</u><br>Fi <u>EN</u> |
|------------------------------------|----------------------|--------------------------|----------|----------------|-----------------|--------------------------------------------------|
| Resumo Avisos Aquisio              | ções Correspondência | Fundo de Maneio          | Missões  | Despachos      | SIADAP          | Mobilidade                                       |
| Documentos Processos               | Protocolos           |                          |          |                | ·               |                                                  |
|                                    |                      |                          |          |                |                 |                                                  |
| Resumo                             |                      |                          |          |                |                 |                                                  |
| Adicionar                          |                      |                          |          |                |                 |                                                  |
| Deserves Deserves                  | 3 w                  | -life de (no de to-      | <b>\</b> | N-1151         |                 |                                                  |
| Processos Pendentes                | ? × Regime Sir       | nplificado (Pendentes    | ) ×      | Pretendo receb | er notificações | ×<br>diárias por                                 |
| ivao existem processos             | Nao existen          | i processos onde pode er | ectuar   |                |                 |                                                  |

## 2. Repositório pessoal

| Bem-vindo      |                                |                                          |                                                                      |
|----------------|--------------------------------|------------------------------------------|----------------------------------------------------------------------|
| O sistema de   | estão de documentos dispor     | biliza um sistema simples e eficiente de | armazenamento e partilha de documentos entre utilizadores, alinhado  |
| com as identic | ades e estrutura organizacion  | al do IST.                               |                                                                      |
| O sistema enc  | ontra-se numa fase inicial exp | erimental, em que cada utilizador tem um | na quota inicial de 50MB.                                            |
| É possível ass | ociar opcionalmente a cada fi  | heiro um conjunto de meta-dados definio  | dos de acordo com template pré-definidas ou criadas pelo utilizador. |
| Mais informaçã | es sobre esta facilidade serã  | ) publicadas em breve.                   |                                                                      |
| Para aceder a  | sistema de ficheiros selecci   | ne a tabulação "Navegar".                |                                                                      |
| Nesta fase exp | erimental o sistema está opti  | nizado para Firefox, podendo algumas fu  | ncionalidades não estarem disponíveis em outros navegadores.         |
| Repositórios I | isponíveis                     |                                          |                                                                      |
|                | 79                             |                                          |                                                                      |
| Ficheiros P    | artilhados                     |                                          |                                                                      |
| Direcção R     | acursos Humanos Geral (CC      | 6401)                                    |                                                                      |
| Direcção R     | cursos Humanos (DRH)           |                                          |                                                                      |
| 1              | II C i i (ict2)                |                                          |                                                                      |
| L WI           | M C I(ISLZ                     |                                          |                                                                      |

# 3. Pasta 'DOCUMENTOS OFICIAIS' (2 clicks para abrir)

| 0 »                   | 1                                                    |                                                      | Type Pasta                                                                           |
|-----------------------|------------------------------------------------------|------------------------------------------------------|--------------------------------------------------------------------------------------|
| NOME                  |                                                      | VISIBILIDADE                                         | Display Name Início                                                                  |
| Documentos Oficiais   | 2X para abrir                                        | Partilhado                                           | Presentation Filesize 801 K                                                          |
| Ficheiros Partilhados |                                                      | Privado                                              | Number of files 66                                                                   |
|                       |                                                      |                                                      | Number of mes oo                                                                     |
|                       |                                                      |                                                      |                                                                                      |
|                       |                                                      |                                                      |                                                                                      |
|                       |                                                      |                                                      |                                                                                      |
|                       |                                                      |                                                      |                                                                                      |
|                       |                                                      |                                                      |                                                                                      |
|                       |                                                      |                                                      |                                                                                      |
|                       |                                                      |                                                      |                                                                                      |
|                       |                                                      |                                                      |                                                                                      |
|                       | NOME<br>Documentos Oficiais<br>Ficheiros Partilhados | NOME<br>Documentos Oficiais<br>Ficheiros Partilhados | NOME VISIBILIDADE<br>Documentos Oficiais Partilhado<br>Ficheiros Partilhados Privado |

#### 4. Pasta 'IRS' (2 clicks para abrir)

| Nova Pasta Submeter Ficheiro   |              |                                               |
|--------------------------------|--------------|-----------------------------------------------|
| Início » Documentos Oficiais » |              | Detalhes                                      |
| NOME                           | VISIBILIDADE | Type Pasta<br>Display Name Decumentes Oficial |
| Assiduidade                    | Partilhado   | Presentation Filesize 801 KB                  |
| 🔹 IRS 🚽 🧹 2X para abrir        | Partilhado   | Number of files 66                            |
|                                |              | Download                                      |
|                                |              | Renomear                                      |

#### 5. Selecionar ficheiro 'irs2012.pdf' (1 click para selecionar)

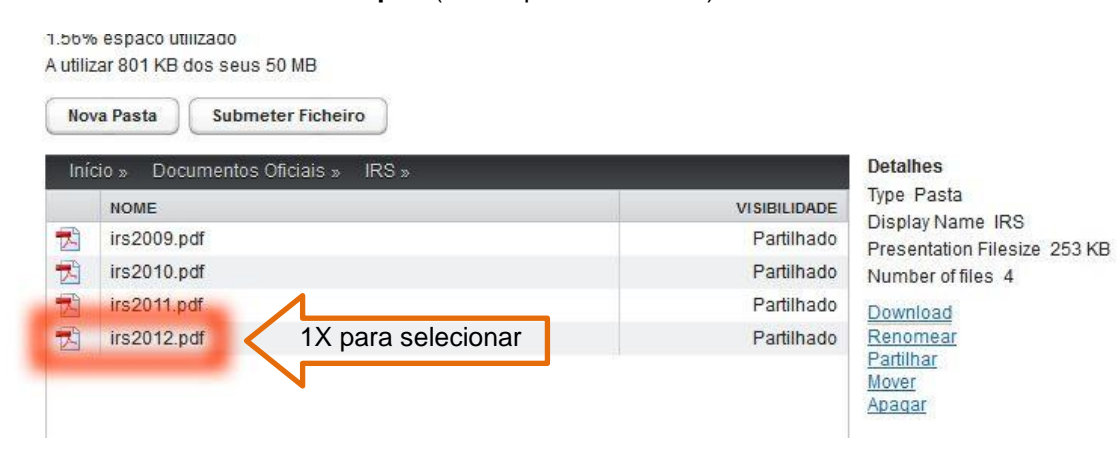

### 6. Abrir ou guardar ficheiro

| NOME VISIBILIDADE Type Ficheiro   Irs2009.pdf Partilhado Display Name irs201   Irs2010.pdf Partilhado Presentation Filesize   Irs2011.pdf Partilhado Typology -   Irs2012.pdf 2X para abrir Partilhado                                                                                                    | Início » Documentos Oficiais » IRS » | Detalhes                          |
|----------------------------------------------------------------------------------------------------|--------------------------------------|-----------------------------------|
| irs2009.pdf Partilhado Display Name irs201   irs2010.pdf Partilhado Presentation Filesize   irs2011.pdf Partilhado Modified date 05/03/2   irs2012.pdf 2X para abrir Partilhado                                                                                                    | NOME                                 | VISIBILIDADE Type Ficheiro        |
| Image: Second second second | 📩 irs2009.pdf                        | Partilhado Presentation Filesize  |
| irs2011.pdf Partilhado Modified date 05/03/2   irs2012.pdf 2X para abrir Partilhado                                                                                                    | irs2010.pdf                          | Partilhado Typology -             |
| 🛣 irs2012.pdf 🧹 2X para abrir 🛛 🛛 Partilhado Current Version 1                                                                                                    | 🔁 irs2011.pdf                        | Partilhado Modified date 05/03/20 |
|                                                                                                    | 🔁 irs2012.pdf 🧹 2X para abrir        | Partilhado Current Version 1      |
| Guardar Devices                                                                                                    |                                      | Guardar Download                  |